## Tájékoztató

az adótanácsadói, adószakértői és okleveles adószakértői tevékenység megkezdése bejelentésének (nyilvántartásba vétel iránti kérelmének), valamint a nyilvántartásban szereplő adatok változásának átvezetésére irányuló kérelmének elektronikus benyújtásáról

### 1. A kérelem benyújtása

A kérelem benyújtásának feltétele, hogy az ügyfél rendelkezzen ügyfélkapu regisztrációval.

A kérelmek a <u>www.magyarorszag.hu</u> oldalon keresztül nyújthatóak be a szükséges űrlapok (IForm) kitöltésével és a mellékletek csatolásával.

#### A kérelmek űrlapjainak elérési útvonala:

#### https://magyarorszag.hu

"Közigazgatás, jog" menü

"Kérelem benyújtása" menüpont

|     | 2                    |   | KÉRELEM BENYÚJTÁSA                                                                                             |
|-----|----------------------|---|----------------------------------------------------------------------------------------------------|
|     | ügyintézés szabadon  | _ | Ügyek rendezése: ABC NÖVEKVŐ ABC CSÖKKENŐ LEGGYAKORIBBAK ELŐL                                                  |
| *   | BEJELENTKEZÉS        |   | A KORMÁNYZATI ADATKÖZPONT (KAK) IGÉNYBEVÉTELÉRE IRÁNYULÓ CSATLAKOZÁSI IGÉNY BENYÚJTÁSA                         |
| 8   | csal áb              |   | A NEMESFÉM KÉSZÍTŐK ÉS KERESKEDŐK RÉSZÉRE MÁS NÉVJELLEL ÖSSZE NEM TÉVESZTHETŐ NÉVJEL                           |
|     | CSALAD               | ~ | ALKALMAZASANAK ENGEDELYEZESERE IRANYULO KERELEM                                                                |
| _   | OKTATAS, KUTATAS     | ~ | A NEMZETI KUTATÁSI, FEJLESZTÉSI ÉS INNOVÁCIÓS HIVATAL ÁLTAL KIADANDÓ KUTATÁSI, FEJLESZTÉSI ÉS                  |
|     | EGÉSZSÉGÜGY          | ~ | INNOVÁCIÓS SZAKPOLITIKAI VÉLEMÉNY IRÁNTI KÉRELEM ELŐTERJESZTÉSE                                                |
| ۶   | PÉNZÜGY              | ~ | A CZOL GÁLTATÁSDA VÖTELES EÖLDTANLADATOK MEGKÜLDÉSE (SZTELL)                                                   |
|     | JUTTATÁS, SEGÉLY     | ~ | A SZOLGALTATASKA KÖTELES FÖLDTANTADATOK MEGKÖLDESE (SZIFH)                                                     |
| •   | NYUGDÍI              | ~ | A TOVÁBBI FELHASZNÁLÁSRA, ÉRTÉKESÍTÉSRE ALKALMATLANNÁ VÁLT KÁBÍTÓSZER-PREKURZOROK                              |
|     | ÉLET MACYARODSZÁCON  |   | ÁRTALMATLANÍTÁSA HELYÉNEK, IDŐPONTJÁNAK ÉS MÓDJÁNAK BEJELENTÉSE                                                |
| J   |                      | ~ |                                                                                                    |
|     | UTAZAS KULFOLDRE     | ~ | A TÖRTÉNELEM KIEMELKEDŐ SZEMÉLYISÉGE NEVÉNEK HASZNÁLATÁNAK ENGEDÉLYEZÉSE                                       |
|     | VÁLLALKOZÁS          | ~ | A XX SZÁZADI ÖNKÉNYI IBALMI RENDSZEREKHEZ KÖTHETŐ ELNEVEZÉSEK TILALMÁNAK VALÓ MEGEELELŐSÉG                     |
| ?   | TULAJDON             | ~ | VIZSGÁLATA                                                                                                    |
|     | OKMÁNYOK             | ~ |                                                                                                    |
| c   | KÖZIGAZGATÁS, JOG    | ^ | ADOTANACSADOT, ADOSZAKERTOT, OKLEVELES ADOSZAKERTOT TEVEKENYSEG MEGKEZDESENEK BEJELENTESE<br>(PM-SZKF-263-BEJ) |
| é.  | ADATKEZELÉS,         |   | ADÓTANÁCSADÓK ADÓSZAKÉRTŐK OKLEVELES ADÓSZAKÉRTŐK NYILVÁNTARTÁSA: IGAZOLVÁNY CSERE                             |
|     | ADATSZOLGÁLTATÁS     |   | IGAZOLVÁNY PÓTLÁS, VALAMINT AZ IGAZOLVÁNYT ÉRINTŐ ADATVÁLTOZÁS ÁTVEZETÉSE PM-SZKF-263-LNV                      |
| .Ho | KÉRELEM BENYÚJTÁSA   |   | ADÓTANÁCSADÓK, ADÓSZAKÉRTŐK, OKLEVELES ADÓSZAKÉRTŐK NYILVÁNTARTÁSA: IGAZOLVÁNYT NEM ÉRINT                      |
|     | ÜGYFÉLBEADVÁNYOK     |   | ADATVÁLTOZÁS ÁTVEZETÉSE ÉS TÖRLÉSI KÉRELEM _PM-SZKF-263-IP                                                     |
|     | MEGINDULT ELJÁRÁSBAN |   |                                                                                                    |
|     | DÖNTÉS, JOGORVOSLAT, |   | SZKF-263-KK                                                                                                    |

#### A listában az űrlapok ABC sorrendben szerepelnek, az ügyindítás

 az adótanácsadói, adószakértői és okleveles adószakértői tevékenység bejelentése (nyilvántartásba vétel iránti kérelem) az "Adótanácsadói, adószakértői, okleveles adószakértői tevékenység megkezdésének bejelentése (PM-SZKF-263-BEJ)" elnevezésű;

- igazolványpótlás, vagy adatváltozás átvezetésének kérelme esetén, amennyiben az adatváltozás érinti az igazolványon szereplő adatokat is (pl. névváltozás) az "Adótanácsadók, adószakértők, okleveles adószakértők nyilvántartása: igazolvány csere, igazolvány pótlás, valamint az igazolványt érintő adatváltozás átvezetése\_PM-SZKF-263-LNV" elnevezésű;
- nyilvántartásból való törlés, vagy adatváltozás átvezetésének kérelme esetén, amennyiben az adatváltozás nem érinti az igazolványon szereplő adatokat (pl. lakcímváltozás) az "Adótanácsadók, adószakértők, okleveles adószakértők nyilvántartása: igazolványt nem érintő adatváltozás átvezetése és törlési kérelem\_PM-SZKF-263-IP" elnevezésű

űrlapon lehetséges. Online befizetés esetén az "FR" jelzéssel ellátott űrlapot kell választani.

A megfelelő űrlap kiválasztását követően az "Ügyintézés indítása" gombra kell kattintani, majd az Ügyfélkapus azonosítást követően megnyílik az iForm űrlap.

#### 2. Adatlap kitöltése

#### 1) Tevékenység bejelentése (nyilvántartásba vétel) esetén:

Az adatlap 1. *pontjában* először jelölni szükséges egy legördülő menüből, hogy mely szakterület tevékenységére vonatkozik a bejelentés.

|                                                                                                    |  |                          | ügyintézés szabadon |  |  |  |
|----------------------------------------------------------------------------------------------------|--|--------------------------|---------------------|--|--|--|
|                                                                                                    |  | Bejelentőlap             |                     |  |  |  |
| az adótanácsadói, adószakértői, okleveles adószakértői tevékenység megkezdésének és folytatásának<br>bejelentéséhez<br>1. A 263/2018. (XII. 20.) Korm. rendelet (a továbbiakban: Rendelet) alapián bejelentem az |  |                          |                     |  |  |  |
| Kérjük válasszon!                                                                                                    |  | tevékenység megkezdését. |                     |  |  |  |
| Kérjük válasszon!<br>adótanácsadói<br>adószakértői                                                                                                    |  |                          |                     |  |  |  |
| okleveles adószakértői                                                                                                    |  | Utónév *                 | Utónév 2            |  |  |  |

\

Ezt követően a bejelentő természetes adatait szükséges rögzíteni. Az kitöltő adatait a rendszer automatikusan előtölti, azonban ha a kitöltő és a kérelmező személy eltérő, akkor a személyes adatok felülírhatóak.

A természetes adatok megadását követően az e) lakóhelyet és az f) levelezési címet kell megadni. Ha a két adat eltérő, az automatikusan bejelölt "Azonos a lakóhellyel" mezőnél a jelölőnégyzetben szereplő kék pipát törölni szükséges.

| e) Lakóhelye (   | állandó lakcíme): 🛛 🔽     | Megegyezik a levelezé. | si címmel         |             |                  |   |
|------------------|---------------------------|------------------------|-------------------|-------------|------------------|---|
| Ország *         | Magyarország              |                        |                   |             |                  |   |
|                  | Irányítószám * Tele       | epülés *               |                   |             |                  |   |
|                  | Közterület neve *         | Jel                    | lege *            |             |                  |   |
|                  | Házszám * Épület          | Lépcsőház              | Emelet            | Ajtó        |                  |   |
| f) Levelezési ci | íme                       |                        |                   |             |                  |   |
| Ország *         | Magyarország              |                        |                   |             |                  |   |
|                  | Irányítószám * Tele       | epülés *               |                   |             |                  |   |
|                  | Közterület neve *         | Jel                    | lege *            |             |                  |   |
|                  | Házszám * Épület          | Lépcsőház              | Emelet            | Ajtó        |                  |   |
| Elérhetősége:    |                           |                        |                   |             |                  |   |
| g) E-mail cím    |                           |                        | h) Telefon        |             |                  |   |
| i) Nyilvántartá  | sba vételre jogosító szak | képesítést, végzettse  | éget igazoló okle | vél, okirat |                  |   |
| oklevél, bizony  | ítvány megnevezése*       | száma*                 | kiállító intézmé  | iny neve*   | kiállítás kelte* |   |
|                  |                           |                        |                   |             | ÉÉÉÉ'.'HH'.'NN   | Ê |

Az i) pontban adja meg a nyilvántartásba vételhez szükséges szakképesítésének adatait, adószakértők esetében a felsőfokú végzettség adatait is.

A *3. pontban* kérheti a nyilvántartásba felvenni az egyéb releváns szakképesítéseinek és nyelvvizsgáinak adatait, de ennek a résznek a kitöltése nem kötelező. Amennyiben kitölti ezeket az adatokat, akkor a nyilvántartásban való rögzítéshez az adatokat alátámasztó oklevelek, bizonyítványok másolatát is mellékelni szükséges.

A nyilvántartásban szereplő adatokat a Hatóság a kötelezően megadott adatokkal együtt kezeli, nyilvánosságra csak azok az adatok hozhatóak, amelyek a jogszabály által nyilvános adatok, valamint amelyekhez a "Nyilatkozatok" rész c) pontjában hozzájárul.

A *Nyilatkozatok* részben a jelölőnégyzetekre kattintva nyilatkozhat az a) adatok valóságtartalmáról, illetve a b) publikus adatok nyilvánosságra hozatalának elfogadásáról.

A c) pontban megjelölheti, ha a kötelező adattartalmon felül egyéb adatokat is nyilvánosságra kíván hozni. Az adatok az adótanácsadók, adószakértők, okleveles adószakértők névjegyzékében kerülnek publikálásra (www.penzugyiszakkepzes.kormany.hu).

Az "A bejelentőlaphoz csatolandó" részben tudja a kérelem mellékleteit csatolni pdf vagy jpeg formátumban.

A mellékletek csatolása a gemkapocs ikonra való kattintással tehető meg. Ezt követően az adatlap tetejére kell görgetni (vagy a jobb alsó sarokban a felfelé mutató nyílra kell kattintani), ahol megjelenik a csatolmánykezelő. A csatolandó dokumentum az "Új fájl csatolása" gombbal választható ki, majd a "Bezár" gombra kattintva folytatható az adatlap kitöltése.

|                               | Meg nincs csator rap                                                                                                    |  |
|-------------------------------|----------------------------------------------------------------------------------------------------|--|
| 1db, 6                        | hónapnál nem régebbi, jpg vagy PDF formátumú igazolványkép                                                                                                    |  |
|                               | Még nincs csatolt fájl                                                                                                    |  |
| az igaz<br>szelvér<br>sikeres | gatási szolgáltatási díj megfizetését igazoló dokumentum (a postai készpénzátutalási megbízás igazoló<br>vyrészének, vagy banki átutalás esetén a bank visszaigazolása a tranzakció adataival a tranzakció<br>ségéről |  |
|                               | Még nincs csatolt fájl                                                                                                    |  |
| a bejele<br>teljesíte         | entést megelőző 12 hónapban adótanácsadói/adószakértői/okleveles adószakértői szakterületen<br>ett, legalább 20 kreditpont megszerzéséről szóló továbbképzési igazolások                                              |  |
|                               | Még nincs csatolt fájl                                                                                                    |  |
| Nyilvá<br>eredet<br>Kérjük    | ntartásból való törlést követő ismételt nyilvántartásba vételi kérelem esetén a visszavont,<br>i igazolvány visszajuttatása a hatóságnak (nyilatkozat)<br>válasszon!                                                  |  |
|                               | Még nincs csatolt fájl                                                                                                    |  |
|                               |                                                                                                    |  |
|                               | Dátum                                                                                                    |  |
| A " * " (                     | (csillaggal) jelölt mezők kitöltése kötelező!                                                                                                    |  |

| Contemporative Contemporative Con | Fejezetek 🗙 📏 Kö                  | CSATOLMÁNYKEZELŐ                                                                                                    | × | Letöltések 🗸       | További műveletek🗸 |
|----------------------------------------------------------------------------------------------------|-----------------------------------|----------------------------------------------------------------------------------------------------|---|--------------------|--------------------|
|                                                                                                    |                                   | lgazoloOklevelCsatolmany komponenshez csatolt fájlok                                                                                                 |   |                    |                    |
|                                                                                                    |                                   | Fájlnév 🔺 Méret (MB) 🍦 Műveletek                                                                                                    |   |                    |                    |
|                                                                                                    |                                   | Nincs rendelkezésre álló adat                                                                                                    |   | ügyintézés szabado | n                  |
|                                                                                                    |                                   | Feltöltendő fájlok száma (eddig / min - max): 0 / 1 - 1                                                                                              |   |                    |                    |
|                                                                                                    | az adótanácsa                     | Feltöltendő fájlok mérete (MB, eddig / max): 0 / 30<br>Feltölthető fájl maximális mérete (MB):<br>Feltölthető fájlok: jpg, jpeg, png, doc, docx, pdf |   | folytatásána       | k                  |
|                                                                                                    | 1. A 263/2018. ()                 |                                                                                                    |   |                    |                    |
|                                                                                                    | Kérjük válasszo                   | Új fájl csatolása BEZÁ                                                                                                    | R |                    |                    |
|                                                                                                    | <b>2. A bejelentő a</b><br>a) Név |                                                                                                    |   |                    | _                  |

A mellékletek becsatolásával az űrlap kitöltésének végére ért. Az oldal tetejére görgetve az oldal jelzi a hibákat, amelyeket javítani szükséges. A javításokat követően a beküldésre gombra kattintva tudja beküldeni az űrlapot. A beküldést követően a beküldött dokumentumot pdf formátumban le tudja

| tölteni         | а           | sikeres                       | beküldést                                       | visszaigazolo                    | ó ablakban.     |
|-----------------|-------------|-------------------------------|-------------------------------------------------|----------------------------------|-----------------|
| K Előző fejezet | Fejezetek 💙 | > Következő fejezet 🛛 🗹 Javít | tandó hibák: 21 🦪 Beküldés                      | 🏠 Űrlap mentése 🛛 🛓 Letöltések 🗸 | További művelet |
|                 |             |                               |                                                 |                                  |                 |
|                 |             |                               |                                                 | k                                | -               |
|                 |             |                               |                                                 | ügyintézés sz                    | zabadon         |
|                 |             |                               | Bejelentőlap                                    |                                  |                 |
|                 | az adóta    | nácsadói, adószakértői, ok    | leveles adószakértői tevékeny<br>bejelentéséhez | vség megkezdésének és folytatásá | inak            |
|                 | 1. A 263/2  | 018. (XII. 20.) Korm. rendele | et (a továbbiakban: Rendelet)                   | alapján bejelentem az            |                 |
|                 | Kérjük vá   | lasszon! 🔹 tevéken            | ység megkezdését.                               |                                  |                 |
|                 | 2. A bejel  | entő adatai                   |                                                 |                                  |                 |
|                 | a) Név      |                               |                                                 |                                  |                 |

Amennyiben az online fizetés "FR" űrlapja került kiválasztásra, akkor "<u>Beküldés</u>" gombra kattintva az oldal először a befizetési lehetőséghez navigál.

A "**Fizetés indítása**" gombra kattintva Simple Pay bankkártyás fizetésre van lehetőség. Sikeres befizetés esetén a szokásos módon visszaigazoló e-mail üzenet érkezik a befizetőhöz. A sikeres befizetést követően az űrlap benyújtásra kerül a Pénzügyminisztérium Hivatali Kapujára.

# 2) Adatváltozás esetén, amennyiben az adatváltozás érinti az igazolványon szereplő adatokat is (pl. névváltozás), igazolványpótlás, -csere esetén:

Az adatlap 1. pontjában először jelölni szükséges egy legördülő menüből, hogy mely szakterület tevékenységére vonatkozik a bejelentés, valamint a másik legördülő menüből az igazolvány cseréjének okát kell kiválasztani (ezen belül lehetősége lesz megadni a módosítani kívánt adatokat).

#### Adatlap

az adótanácsadói, adószakértői, okleveles adószakértői nyilvántartásba vett személyek igazolványának cseréjére, pótlására, valamint az igazolványt érintő adatváltozás átvezetésére irányuló kérelméhez

1. A kérelem az adótanácsadók, adószakértők és okleveles adószakértők nyilvántartásba vételéről és továbbképzéséről szóló 263/2018. (XII. 20.) Korm. rendelet (a továbbiakban: Rendelet) alapján az

| Kérjük válasszon! 🔹                     | nyilvái | ntartáshoz kapcsolódóan |          |
|-----------------------------------------|---------|-------------------------|----------|
| Kérjük válasszon!                       |         | irányul                 |          |
| Kérjük válasszon!                       |         | <u> </u>                |          |
| az igazolvány cseréjére (megrongálódás) |         |                         |          |
| az igazolvány cseréjére (adatváltozás)  |         |                         |          |
| az igazolvány pótlására                 |         | Utónév *                | Utónév 2 |

A további adatok kitöltése megegyezik az <u>1) pontban</u> leírtakkal, azzal, hogy a név megadását követően a regisztrációs számot is fel kell tüntetni az űrlapon.

#### 3) Adatváltozás esetén, amennyiben az adatváltozás nem érinti az igazolványon szereplő adatokat (pl. lakcímváltozás), nyilvántartásból való törlés kérelmezése esetén:

Az adatlap 1. pontjában először jelölni szükséges egy legördülő menüből, hogy mely szakterület tevékenységére vonatkozik a bejelentés, valamint hogy adatváltozás átvezetésére, vagy a nyilvántartásból való törlésre irányul a kérelem.

#### Adatlap

az adótanácsadói, adószakértői, okleveles adószakértői nyilvántartásban bekövetkezett adatváltozás átvezetésére és nyilvántartásból való törlésére irányuló kérelméhez

1. A kérelem az adótanácsadók, adószakértők és okleveles adószakértők nyilvántartásba vételéről és továbbképzéséről szóló 263/2018. (XII. 20.) Korm. rendelet (a továbbiakban: Rendelet) alapján •

Kérjük válasszon!

O igazolványt nem érintő adatváltozás átvezetésére

O nyilvántartásból való törlésre

irányul

2. A kérelmező adatai

a) Név

A további adatok kitöltése megegyezik az 1) pontban leírtakkal, azzal, hogy a név megadását követően a regisztrációs számot is fel kell tüntetni az űrlapon.